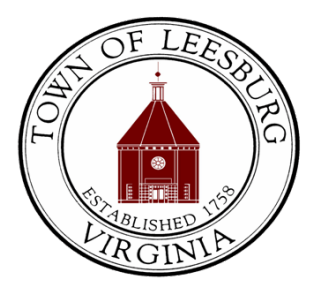

#### RFQ NO. 100127-FY22-06 CLOSED CAPTIONING SERVICES

### ADDENDUM NO. 1

#### JULY 29, 2021

#### ITEM NO. 1: MODIFIED QUOTE DUE DATE

Interested bidders shall be mindful of the following change in the quote due date:

• Quotes must be received by the Town of Leesburg no later than 3:00 p.m. on Thursday, August 5, 2021.

#### ITEM NO. 2: EVA GUIDES

Please note that the eVA New Vendor Registration Guide and eVA Electronic Bid Submission Guide for RFQ are attached to this addendum as Exhibit A.

## Bidders must take due notice and be governed accordingly. This addendum must be acknowledged as indicated in the Request for Quote or your quote may not be considered.

For the Town of Leesburg,

Kelly Neff, VCA Buyer Town of Leesburg, Virginia Email: <u>kneff@leesburgva.gov</u> Bid Board: <u>http://www.leesburgva.gov/bidboard</u> Exhibit A

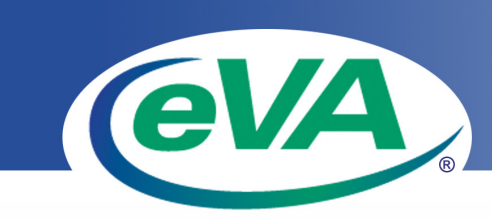

Virginia's Total e-Procurement Solution

www.eva.virginia.gov

# **Step by Step Vendor Registration Instructions**

Start by clicking the *Register Now* link on the eVA website homepage (www.eVA.virginia.gov).

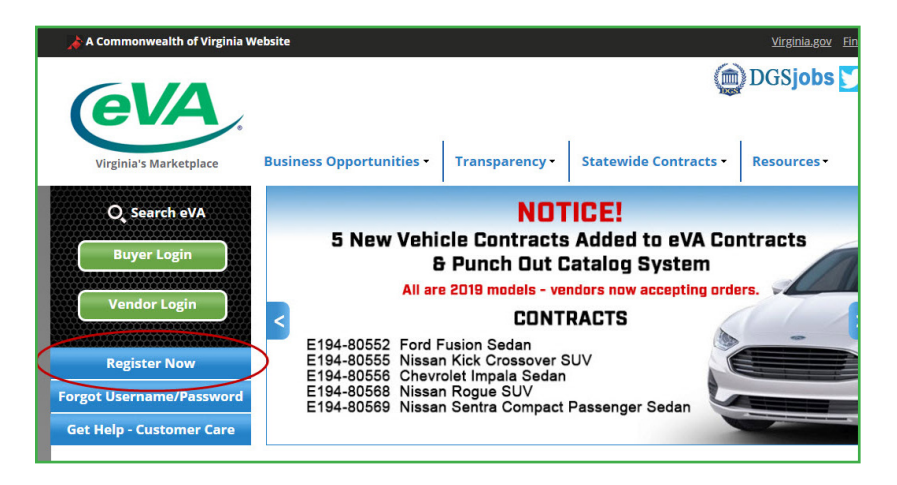

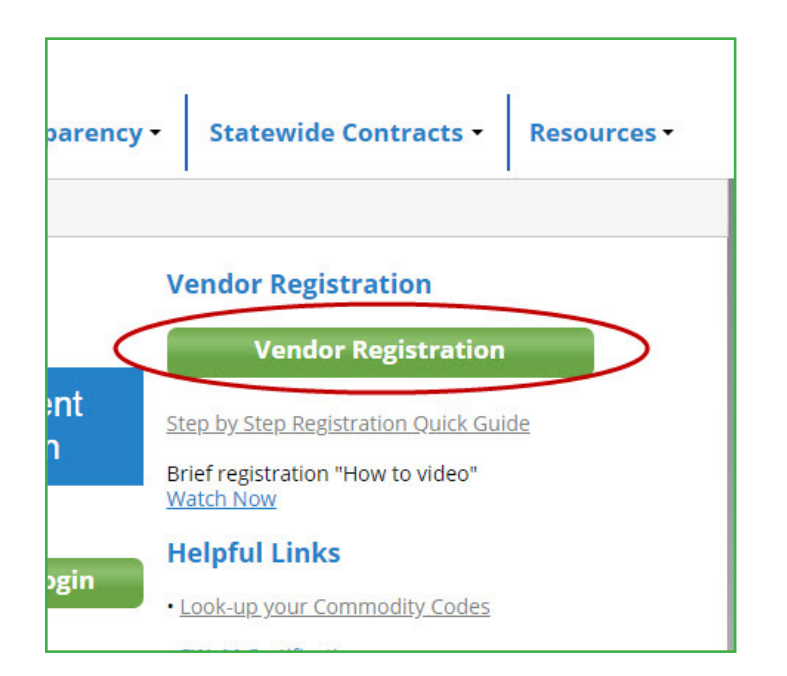

### **Registration Checklist**

1. Company name – Be sure to list a name that buyers will easily recognize.

2. Federal Tax Identification Number (TIN) – The 9 digit TIN or Social Security number that identifies your organization.

3. Addresses & Contact information You will need street and/or PO box addresses, phone & fax numbers, and email addresses for orders, payments, bills, solicitations (business opportunities), and physical location.

4. Commodity Codes – Describes to buyers what your company sells. Use the *NIGP Code Look Up* link on the left hand menu of the eVA home page.

## You can either begin a New Registration

Or you can choose Add Location or Change Registration Type to update an existing account

|                                                                                                    |                                                                                                   |                                                                                                    | ii company may any                                                                                                    | eady be in our database. Fr                                                                            | easet   |
|----------------------------------------------------------------------------------------------------|---------------------------------------------------------------------------------------------------|----------------------------------------------------------------------------------------------------|----------------------------------------------------------------------------------------------------|----------------------------------------------------------------------------------------------------|---------|
|                                                                                                    |                                                                                                   |                                                                                                    |                                                                                                    |                                                                                                    |         |
| Company Name :                                                                                                    | Search                                                                                            | -                                                                                                    |                                                                                                    |                                                                                                    |         |
| lom                                                                                                    | Search                                                                                            | J                                                                                                    |                                                                                                    |                                                                                                    |         |
|                                                                                                    | Company Nan                                                                                       | ne                                                                                                    |                                                                                                    |                                                                                                    |         |
|                                                                                                    | ,,                                                                                                |                                                                                                    |                                                                                                    |                                                                                                    |         |
| your company listed 2                                                                                                    |                                                                                                   |                                                                                                    |                                                                                                    |                                                                                                    |         |
| s your company listed ?                                                                                                    | it not my Location                                                                                | Click                                                                                                    |                                                                                                    | a now Location for the aviat                                                                           | ing Lla |
| s your company listed ?<br>'es, I found my Headquarters bu                                                                                                    | It not my Location                                                                                | Click                                                                                                    | Add Location to creat                                                                                                    | e new Location for the exist                                                                           | ting He |
| s your company listed ?<br>'es, I found my Headquarters bu<br>'es, my Account is activated but                                                                                         | it not my Location<br>I don't know the Io                                                         | Dick .                                                                                                    | Add Location to creat                                                                                                    | e new Location for the exist<br>866-289-7367 for help.                                                 | ting He |
| s your company listed ?<br>Yes, I found my Headquarters bu<br>Yes, my Account is activated but<br>No, Register Now                                                                     | it not my Location<br>I don't know the Io                                                         | Click Jogin Call C                                                                                                    | Add Location to creat<br>sustomer Care @ 1-<br>w Registration                                                                                                    | e new Location for the exist<br>866-289-7367 for help.                                                 | ting He |
| s your company listed ?<br>'es, I found my Headquarters bu<br>'es, my Account is activated but<br>Io, Register Now<br>Headquarter Standard Name                                        | It not my Location<br>I don't know the lo<br>Location Name                                        | Click design Click design Click design Click design Click design content of the content of the c | Add Location to creat<br>sustomer Care @ 1-<br>w Registration<br>Registration Type                                                                                   | e new Location for the exist<br>866-289-7367 for help.                                                 | ting He |
| s your company listed ?<br>ies, I found my Headquarters bu<br>es, my Account is activated but<br>lo, Register Now<br>Headquarter Standard Name<br>Team MX                              | It not my Location<br>I don't know the Ic<br>Location Name<br>Tomahawk                            | HQ Account                                                                                                    | Add Location to creat<br>sustomer Care @ 1-<br>w Registration<br>Registration Type<br>Self-Registered                                                                | e new Location for the exist<br>866-289-7367 for help.<br>Add Location                                 | ting He |
| s your company listed ?<br>es, I found my Headquarters bu<br>es, my Account is activated but<br>lo, Register Now<br>Headquarter Standard Name<br>Team MX<br>Tom Gilbert                | It not my Location<br>I don't know the lo<br>Location Name<br>Tomahawk<br>Michigan                | HQ Account<br>No<br>Yes                                                                                                    | Add Location to creat<br>customer Care @ 1-<br>customer Care @ 1-<br>customer Care @<br>Add Location Type<br>Registration Type<br>Self-Registered<br>Self-Registered | e new Location for the exist<br>866-289-7367 for help.<br>Add Location<br>Add Location                 | ting He |
| s your company listed ?<br>es, I found my Headquarters bu<br>es, my Account is activated but<br>lo, Register Now<br>Headquarter Standard Name<br>Team MX<br>Tom Gilbert<br>Tom Tom Inc | It not my Location<br>I don't know the lo<br>Location Name<br>Tomahawk<br>Michigan<br>Tom Tom Inc | Click<br>ogin Call C<br>Call C<br>Ma<br>HQ Account<br>No<br>Yes<br>Yes                                                                                                    | Add Location to creat<br>sustomer Care @ 1-<br>w Registration<br>Registration Type<br>Self-Registered<br>Self-Registered<br>Self-Registered                          | e new Location for the exist<br>866-289-7367 for help.<br>Add Location<br>Add Location<br>Add Location | ting He |

#### For a new registration,

you will start the registration process by reviewing & accepting eVA's Memorandum of Agreement then entering your company's EIN or SSN number.

### eVA Memorandum Of Agreement (Effective 5/16/2006)

Thank you for joining the Commonwealth of Virginia eVA supplier community. You must agree to the terms defined below in order to:

continue with the eVA registration process.

avoid having an existing registration deactivated/canceled.

You are strongly encouraged to click on the "help & advice" button for more information.

This Memorandum Of Agreement (Agreement) sets forth the terms that have been established by the Commonwealth of Virginia, Departm and Supply ("DPS") to govern all electronic procurement transactions made between your firm ("Vendor") and any agency or public body made, in whole or in part, utilizing the Commonwealth of Virginia's web-centric statewide electronic procurement solution (eVA).

#### For purposes of this Agreement:

- electronic procurement transaction is defined to include electronic quotations, bids, proposals, purchase orders, contracts, invoi procurement information, instruments and notices electronically transmitted, received, or posted using eVA in lieu of or in additional statement information.
- agency is defined as any department, authority, board, post, commission, division, institution, or office of State government of th
- public body is defined as any legislative, executive or judicial body, agency, office, department, authority, post, commission, cor created by law in Virginia to exercise some sovereign power or to perform some governmental duty, and empowered by law to ur eVA.
- eVA Fee Schedule is defined as a listing of eVA registration, transaction, and other fees (eVA fees) that are assessed to eVA user
  nublished on the eVA Website. Each fee set forth on the eVA Fee Schedule is effective dated so eVA users, including Vendors, o

| cept Lerms | Provide the following a           | nd continue 🛛 🗙 | Reject Ferr |
|------------|-----------------------------------|-----------------|-------------|
|            | Taxpayer ID & Type <mark>:</mark> | 💽 EIN 🔿 SSN     |             |
|            | Company Zip:                      |                 |             |
|            | Continu                           | e               |             |

## **Company Profile**

Tell us about your company, including if you'd like to receive bidding opportunities and whether or not your company accepts charge cards.

|                                                                                                    |                                                                                                    |                                                                                                    | appears on your W-9                                                                      | form     |
|----------------------------------------------------------------------------------------------------|----------------------------------------------------------------------------------------------------|----------------------------------------------------------------------------------------------------|------------------------------------------------------------------------------------------|----------|
| Company Profile                                                                                                    |                                                                                                    |                                                                                                    |                                                                                          |          |
| * Taxpayer ID Number(Type) :                                                                                                    | 451203698(EIN)                                                                                                    |                                                                                                    | Tax Address                                                                              |          |
| * Organization Type :                                                                                                    | •                                                                                                    |                                                                                                    | * W-9 Address :                                                                          |          |
| Supplemental Organization Type :                                                                                                    | Organization Type (Required)                                                                                                    |                                                                                                    | City/State/Zip :                                                                         |          |
| Company/DBA/Location Name:                                                                                                    | Check if same as above                                                                                                    |                                                                                                    | Country :                                                                                |          |
| * Company Legal Name :                                                                                                    |                                                                                                    |                                                                                                    |                                                                                          |          |
| * DBA/Location Name :                                                                                                    |                                                                                                    |                                                                                                    |                                                                                          |          |
| Web Address :                                                                                                    |                                                                                                    |                                                                                                    |                                                                                          |          |
| * Notification of Bids? :                                                                                                    | Send bid notices 🔻                                                                                                    |                                                                                                    |                                                                                          |          |
| * Accept Charge Cards? :                                                                                                    | Accepts VISA                                                                                                    |                                                                                                    |                                                                                          |          |
| Tax Exempt :                                                                                                    | T                                                                                                    |                                                                                                    |                                                                                          |          |
| Attachments - attach supporting files: W-9, W-8,<br>Registration is not considered complete unless a (<br>and payments for goods or services may be impac<br>Get the W-9 form here: http://www.doa.virginia.go<br>Add Attachments | etc.<br>Commonwealth of Virginia Substitute W<br>sted without a properly executed Comm<br>v/General Accounting/Forms/W9 CO<br>Dur W-9 here. | Purchases under \$5<br>via the Commonwea<br>Charge Card (VISA)<br>merchant fees apply              | ,000 will be made<br>lth's Small Purchase<br>. Standard vendor                           |          |
| Registrati<br>Substitute<br>without a<br>found her<br><u>http://www</u>                                                                                                    | on is not considered comp<br>W-9 is received. Payme<br>properly executed Comme<br>e:<br>v.doa.virginia.gov/General                          | blete unless the Comm<br>nts for goods or servic<br>onwealth of Virginia Su<br>_Accounting/Forms/W | onwealth of Virginia<br>es may be impacted<br>ubstitute W-9 form<br>/9_COVSubstitute.pdf | <u>f</u> |

#### **User Information**

By checking the box for *Notifications* you are requesting for the *User to be* sent bidding opportunities.

| * First Name :   |                                           |  |
|------------------|-------------------------------------------|--|
| * Last Name :    |                                           |  |
| * Email :        |                                           |  |
| * Retype Email : |                                           |  |
| * Phone :        |                                           |  |
| Fax :            |                                           |  |
| Notifications :  | (Include this user for Bid Notifications) |  |
| * Password :     |                                           |  |
| Petyne Password  |                                           |  |

Department of General Services • Division of Purchases and Supply • eProcurement Bureau 1111 East Broad Street • Richmond, VA 23218-1199 • Patrick Henry Building For additional information, contact evacustomercare@dgs.virginia.gov or 1-866-289-7367.

Enter information as it

#### **Ordering Information**

If your Ordering Address is the<br/>same as the W-9 address youIf your Ordering Contact is<br/>the same as the Login Profile<br/>you entered above, then click Copy<br/>Tax Address.If your Ordering Contact is<br/>the same as the Login Profile<br/>you entered above, then click<br/>Copy Login Profile Ino.

| rdering Address                        | (Copy Tax Address)                              |   | Ordering Contact:      | ( Copy Login Profile Info) |
|----------------------------------------|-------------------------------------------------|---|------------------------|----------------------------|
| * Street 1                             | -                                               |   | * Contact First Name : |                            |
| Street 2                               | :                                               |   | * Contact Last Name :  |                            |
| * City/State/Zip                       | :                                               | • | * Email :              |                            |
| * Country                              | :                                               | - | * Retype Email :       |                            |
| Method of Notification                 | Email 👻                                         |   | * Phone :              |                            |
|                                        |                                                 |   | * Fax :                |                            |
| Recei<br>notifications<br>by selecting | ve bid<br>electronically<br>g <i>email</i> from |   |                        |                            |

Leave the default as "Yes" if your other addresses are the same as your Ordering Address.

If one of the addresses is NOT the same as your *Ordering Address* then select "No" from the drop down menu for that address type and complete all required fields.

| Physical Address/Contac    | ct(same as Ord | lering?) No 🔻 |   | Physical Contact:      | ( <u>Copy Login Profile Info</u> ) |
|----------------------------|----------------|---------------|---|------------------------|------------------------------------|
| * Street 1 :               |                |               |   | * Contact First Name : |                                    |
| Street 2 :                 |                |               | _ | * Contact Last Name :  |                                    |
| * City/State/Zip :         |                |               |   | * Email :              |                                    |
|                            |                |               |   | * Retype Email :       |                                    |
| * Country :                |                |               | • | * Phone :              |                                    |
| * Method of Notification : | <b>.</b>       |               |   | * Fax :                |                                    |
|                            |                |               |   |                        |                                    |

#### Receive your Orders Electronically

The Commonwealth of Virginia uses the Ariba Network, an Internet based service, to transmit Purchase Orders to our Vendors electronically. Electronic order routing is the preferred method of the Commonwealth.

If you have an Ariba Network Account choose "Electronic." Select "Yes" to *Do you have an Ariba Network account?* and be sure to list your Ariba Network ID.

| * How do you want to get your Order  | s ?: Electronic 🗸  |
|--------------------------------------|--------------------|
| Do you have an Ariba Network accourt | nt?: Yes 🗸         |
| Ariba Network ID (if know            | wn): AN01000032826 |

If you do not have an Ariba Network Account choose "Electronic." Select "No" to *Do you have an Ariba Network Account?* and select Email or Fax as your Delivery method. Orders will be routed to the Email or Fax you listed in your Ordering Address details.

By selecting "Electronic," a free Ariba Network account will be pre-enabled for you. You will receive instructions on how to activate your Ariba account with your first order. With an Ariba account you will have access to Ariba's vast network of users to whom you can also market your goods and services.

 ▼ Order Delivery Options
 \* How do you want to get your Orders ? : Electronic ▼
 \* Do you have an Ariba Network account ? : No ▼
 \* Select Delivery Method :
 Email (using Ordering Address email) Fax (using Ordering Address fax) CXML/EDI Transaction

Choose "US Mail" only if the above methods do not fit your needs.

#### Service Area(s)

Tell Buyers where you do business

By choosing Zone 10, Statewide, you'll receive bid notifications from all over the state, not only from your area—providing you greater access to opportunities.

| - ▼ Se    | ervice Area(s) and Commoditity Pro | file — |
|-----------|------------------------------------|--------|
| Select Al | t Area(s)                          | s      |
| Delete    | Service Area Zone                  |        |
|           |                                    |        |

| Cł                   | loose                                                                                                    |
|----------------------|----------------------------------------------------------------------------------------------------|
| Sele<br>to sa        | ct one or more Service Areas to associate to your company. To search for your Service Area, enter in a valid service area and click Search. Please click OK<br>we your changes.                        |
| <u>Clear</u><br>Serv | ice Area Zone : Search                                                                                                    |
|                      | Service Area Zone                                                                                                    |
|                      | Statewide                                                                                                    |
|                      | Cities: Chesapeake, Franklin, Hampton, Newport News, Norfolk, Poquoson, Portsmouth, Suffolk, Virginia Beach, and Williamsburg. Counties: Isle of Wight, James City, Southampton, Surry, Sussex, and    |
|                      | Cities: Colonial Heights, HopeWell, Petersburg, and City of Richmond. Counties: Charles City, Chesterfield, Dinwiddie, Goochland, Hanover, Henrico, King William, New Kent, Powhatan, and Prince Geo   |
|                      | City: Fredericksburg. Counties: Caroline, Culpeper, Essex, Gloucester, King and Queen, King George, Lancaster, Madison, Mathews, Middlesex, Northumberland, Orange, Richmond County, Spotsylv          |
|                      | Cities: Alexandria, Fairfax, Falls Church, Manassas, Manassas Park and Winchester. Counties: Arlington, Clarke, Fairfax, Fauquier, Frederick, Loudoun, Page, Prince William, Rappahannock, Shenand     |
|                      | Cities: Charlottesville, Harrisonburg, Staunton, and Waynesboro. Counties: Albemarle, Augusta, Fluvanna, Greene, Highland, Louisa, Nelson, and Rockingham.                                             |
|                      | City: Emporia. Counties: Amelia, Brunswick, Buckingham, Charlotte, Cumberland, Greensville, Halifax, Lunenburg, Mecklenburg, Nottoway, and Prince Edward.                                              |
|                      | Cities: City of Bedford, Buena Vista, Cliffton Forge, Covington, Danville, Lexington, and Lynchburg. Counties: Alleghany, Amherst, Appomattox, Bath, Bedford County, Botetourt, Campbell, Pittsylvania |
|                      | Cities: Galax, Martinsville, Radford, City of Roanoke, and Salem. Counties: Carroll, Craig, Floyd, Franklin, Giles, Henry, Montgomery, Patrick, Pulaski, and Roanoke County.                           |
|                      | Cities: Bristol and Norton. Counties: Bland, Buchanan, Dickenson, Grayson, Lee, Russell, Scott, Smyth, Tazewell, Washington, Wise, and Wythe.                                                          |
|                      | Counties: Accomack and Northampton                                                                                                    |
| First F              | OK Cancel                                                                                                    |

#### **Commodity Codes**

Enter the Commodity Codes that best describe what you sell.

**TIPS!** Do you provide all of the goods/services listed under a main category? If you said yes, then simply select only the main class code for your Vendor Account and you will receive notification for every opportunity for every item code under that main class!

#### (Required) Select NIGP codes to describe goods/services you sell

| Delete | NIGP C | ode                      | Description                                            |  |
|--------|--------|--------------------------|--------------------------------------------------------|--|
|        | 23227  |                          | Dried Flowers and Plants                               |  |
|        | 23235  |                          | Floral Supplies: Artificial Flowers, Floral Tape, etc. |  |
|        | flower |                          |                                                        |  |
|        | 39367  | Nuts, Edible             | (Incl. Sunflower Seeds)                                |  |
|        | 59515  | Bulbs and S              | eeds (Incl. Flower Seeds)                              |  |
|        | 59528  | Flowers, Fr              | esh                                                    |  |
|        | 59557  | 57 Plants, Non-Flowering |                                                        |  |
|        | 59566  | Shrubbery,               | Flowering                                              |  |
|        | 59588  | Vases, Flor              | ver Pots, Pottery, etc.                                |  |

For help understanding how Commody Codes are categorized and used, reference the Understanding Commodity Codes guide located in the Vendor Resource Center under Tools.

If you need help identifying your Commodity Codes, use the NIGP Code Lookup located on the *I Sell* to Virginia page of the eVA website also found under the *Tools* section.

| NIGP Code Starting With: | 285 Please enter a NIGP Code or leave blank!              |
|--------------------------|-----------------------------------------------------------|
| Search Description:      |                                                           |
|                          | Search View All                                           |
|                          |                                                           |
|                          |                                                           |
| 1                        |                                                           |
| Class De                 | scription                                                 |
| 28500 ELE                | TRICAL EQUIPMENT AND SUPPLIES (EXCEPT CABLE AND WIRE)     |
| NIGP Code                | Description                                               |
| 28500                    | ELECTRICAL EQUIPMENT AND SUPPLIES (EXCEPT CABLE AND WIRE) |
| 28501                    | Automated Meter Reading Systems (AMR)                     |
| 28502                    | Analyzer, Electric Power Demand                           |
| 28503                    | Arresters, Lightning                                      |
| 28504                    | Back-up Systems, Battery Operated (Emergency)             |
|                          |                                                           |

#### Change your mind? It's easy to edit the Commodity Codes you have selected!

#### (Required) Select NIGP codes to describe goods/services you sell

| Delete | NIGP Code | Description                                            |  |
|--------|-----------|--------------------------------------------------------|--|
|        | 23227     | Dried Flowers and Plants                               |  |
|        | 23235     | Floral Supplies: Artificial Flowers, Floral Tape, etc. |  |

### **Submit Registration!**

Your eVA registration is complete and a username has been created for you.

Welcome aboard!

#### Thank You!

Congratulations, you have completed the registration process. You may now login to VSS using the User Name and Password you just created.

#### Your User Name is: tjohn

You Should

- Review your confirmation email from eVA (NoReturn@dgs.virginia.gov)
   Obtain an Ariba account for electronic orders (see guidance below)
- Obtain an Ariba account for electronic orders (see guidance below)
   Login to review Account Maintenance features
  - Login

Department of General Services • Division of Purchases and Supply • eProcurement Bureau 1111 East Broad Street • Richmond, VA 23218-1199 • Patrick Henry Building For additional information, contact evacustomercare@dgs.virginia.gov or 1-866-289-7367. help & advice

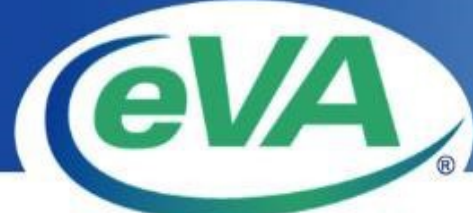

## Www.eva.virginia.gov Quick Steps for Submitting an Electronic Response to an RFP Solicitation

Need help? *Call eVA Customer Care at 866-289-7367 or Email eVACustomerCare@dgs.virginia.gov* General Requirements

- Your business must be eVA registered and in <u>active</u> status.
- AVOID waiting until the day the solicitation closes to submit your response.
- Delaying submission could put your response at risk of not being accepted on time.

| 1 | Login to eVA                                   | Login with your eVA account user name and password @                                                                                                    |
|---|------------------------------------------------|----------------------------------------------------------------------------------------------------|
|   | 8                                              | https://vendor.cgieva.com/loginEngine/index.jsp ** If you have not                                                                                                    |
|   |                                                | registered, use the Register button.                                                                                                    |
| 2 | Find the Solicitation                          | i. Enter solicitation number/description into the Search field.                                                                                                    |
|   |                                                | ii. Click the <b>Search</b> icon                                                                                                    |
|   |                                                | iii. Click the <b>View Opportunity</b> button on the solicitation you wish to view.                                                                                                    |
|   |                                                | Didn't find it? Use the Advanced Search filters.                                                                                                    |
| 3 | Review Solicitation<br>& begin the<br>response | i. Review the solicitation posting and attachments.                                                                                                    |
|   |                                                | ii. Click Respond Online                                                                                                    |
| 4 | <b>Response Steps:</b>                         | i. Click on +Solicitation Summary for a summary of the solicitation.                                                                                                    |
|   | 1: Response<br>Header                          | ii. Attach Your Files. *The maximum size allowed for each file is 60.0MB.                                                                                                    |
|   |                                                | <ul> <li>a. Click Add Attachment button</li> <li>b. Click Browse/Choose File, locate the file you want to attach, and click Open, select file attachment Type: Standard, Pricing, or Proprietary; repeat this step as necessary to attach more files.</li> <li>c. Click Attach File(s) button</li> </ul> NOTE: If you need to attach more than five files, repeat a-c. |
|   |                                                | <ul><li>iii. Respond to Evaluation Criteria, Reminders, and enter any Overall Response Comments (Optional) as applicable.</li></ul>                                                                                                    |
|   |                                                | iv. Click Next                                                                                                    |
|   | 2: Subcontractor Plan                          | NOTE: Small Business Subcontracting Plan Submission, refer to the instructions provided in the solicitation.                                                                                                    |
|   |                                                | i. Click Next                                                                                                    |
|   |                                                | NOTE: A warning pop-up confirmation message will appear if you have not<br>answered the subcontractor plan questions, "Who will be doing the work?".<br>Click <b>Cancel</b> to edit response and add a subcontractor plan or click <b>Continue</b><br>to review and submit the respond.                                                                                |
|   | 3: Review & Submit                             | <ul> <li>i. Review response and click Submit</li> <li>ii. Confirm submission of response by clicking the Submit button on the pop<br/>up.</li> </ul>                                                                                                    |

|   | Review & Submit                        | NOTI                 | E: You will receive a "Your response has been submitted. Click Close to                                                                                                    |
|---|----------------------------------------|----------------------|----------------------------------------------------------------------------------------------------|
|   |                                        | eva, v               | (NNOR STLF STRIKE Control Control 1011000 STRIKE STRIKE) STRIKE STRIKE S |
|   |                                        |                      | Your response has been submitted. Click Close to exit.                                                                                                    |
|   |                                        | iii.                 | Click Close                                                                                                    |
| 5 | Verify Acceptance /<br>Review Response | i.                   | From the <b>Home</b> page, Click the <b>My Business</b> dropdown box and click the <b>Responses</b> link (top of page).                                                                                                    |
|   |                                        | ii.                  | Find the solicitation number and corresponding Response ID, if labeled <b>"Submitted"</b> your response has been accepted.                                                                                                    |
|   |                                        | iii.                 | To Review the response, click the View/Edit Response button and navigate                                                                                                    |
|   |                                        | iv.                  | Click Exit to close out of the response, click Exit once more on the confirmation message.                                                                                                    |
|   |                                        |                      | <b>NOTE</b> : You will receive an "Action is now complete. Click Close to exit."                                                                                                    |
|   |                                        | eVA                  | (VENDOR STEL SERVICE Contact Coatame Care for Help 886-289-7-987<br>Welcome, Camari Smith   Sign Out                                                                                                    |
|   |                                        |                      | Action is complete. Click Close to exit.                                                                                                    |
|   |                                        | v.                   | Click the <b>Close</b> button                                                                                                    |
| 6 | Amend Response                         | i.                   | From the <b>Home</b> page, click the <b>My Business</b> dropdown box and click the <b>Responses</b> link (top of page).                                                                                                    |
|   |                                        | ii.                  | Find the latest version of your solicitation response and click the <b>View/Edit Response</b> button.                                                                                                    |
|   |                                        | iii.                 | Click Edit button (top of page), status will now be showing "Not Submitted"                                                                                                    |
|   |                                        | iv.                  | Update information as necessary to this page                                                                                                    |
|   |                                        | <b>v.</b>            | Click Next                                                                                                    |
|   |                                        | NOTI                 | E: Small Business Subcontracting Plan Submission, refer to the instructions provided in the solicitation.                                                                                                    |
|   |                                        | vi.                  | Click Next                                                                                                    |
|   |                                        | <b>vii.</b><br>viii. | Review response and click <b>Submit</b><br>Confirm submission of response by clicking the <b>Submit</b> button on pop up.                                                                                                    |
|   |                                        | NOTI                 | E: You will receive a "Your response has been submitted. Click Close to exit." confirmation screen once your response has successfully submitted.                                                                                                    |
|   |                                        | Vende                | On SELF SERVICE Contact Customer Care for Hop M62285-7987<br>Welcome, Camari Smith Sign Out                                                                                                    |
|   |                                        |                      |                                                                                                    |
|   |                                        | ix.                  | Click Close                                                                                                    |
| 7 | Withdraw Response                      | i.                   | From the Home page, click the My Business dropdown box and click the                                                                                                    |
|   |                                        |                      | Responses link (top of page).                                                                                                    |
|   |                                        | ii.                  | Find the latest version of your solicitation response and click the <b>View/Edit Response</b> button.                                                                                                    |
|   |                                        | iii.                 | Click Withdraw (top of page)                                                                                                    |

|   | Withdrawn Response<br>(cont'd) | iv. Confirm and click <b>Withdraw</b> on pop up<br><b>NOTE:</b> You will receive a <b>"You have withdrawn your response. Click Close to</b><br><b>exit."</b> confirmation screen once your response has successfully submitted.<br><b>W</b> VICKE STATE CONTRACT CONTRACT CO |  |
|---|--------------------------------|----------------------------------------------------------------------------------------------------|--|
|   |                                | You have withdrawn your response. Click Close to exit.                                                                                                    |  |
|   |                                | v. Click Close                                                                                                    |  |
|   |                                | vi. Status under <b>Response</b> will now be <b>Withdrawn</b>                                                                                                    |  |
| 8 | Print Response                 | i. From the <b>Home</b> page, click the <b>My Business</b> dropdown box and click the <b>Responses</b> link (top of page).                                                                                                    |  |
|   |                                | ii. Find the latest version of your solicitation response and click the                                                                                                    |  |
|   |                                | View/Edit Response button.                                                                                                    |  |
|   |                                | iii. Click the Next button to navigate to Step 3: Review & Submit                                                                                                    |  |
|   |                                | iv. Click Print                                                                                                    |  |
|   |                                | v. Click Exit                                                                                                    |  |
|   |                                |                                                                                                    |  |